## Durch die neue Funktionalität wird die Bemaßung normgerecht dargestellt.

Meine Notizen basieren auf Forenbeiträgen in CAD.de / TurboCad zum

Thema: Architekturbemassung nach DIN 1356-1 in TCad?

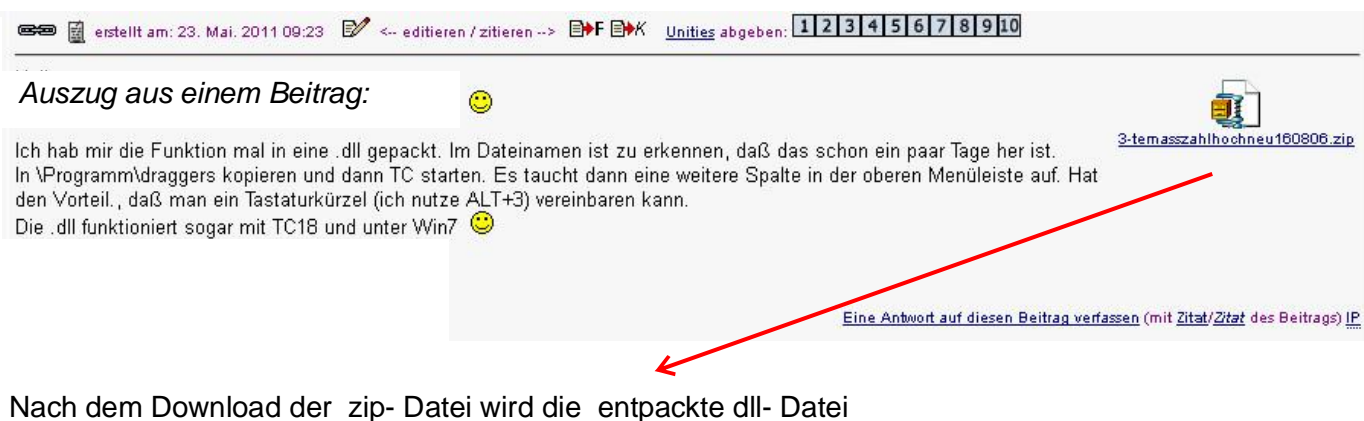

Nach dem Download der zip- Datei wird die entpackte dll- Date in c:\Programme\.....\Draggers gespeichert.

| ★ c:\Programme\IMSIDesig | gn\TC₩P17\Program\ | Draggers\*.* |             |              |
|--------------------------|--------------------|--------------|-------------|--------------|
| Name                     | <b>N</b>           | +Erw.        | Größe       | Datum        |
| <b>``</b> []             |                    |              | <dir></dir> | 05.01.2012 1 |
| 🔊 3-te masszahl hoch neu | 160806             | dll          | 32.768      | 16.08.2006 1 |
| ACISdr17                 |                    | dll          | 237.568     | 09.02.2011 2 |
| SArc1dr17                |                    | dll          | 270.336     | 09.02.2011 2 |

Funktioniert in den Versionen ??-18

Wird TC nun gestartet haben wir den neuen Eintrag "eigene" in der Menüzeile.

| TurboCAD Professiona                              | al 17 - [Archi_Haus_Testml | Jdo PlanModell]                                |                   |                                                |
|---------------------------------------------------|----------------------------|------------------------------------------------|-------------------|------------------------------------------------|
| : <u>D</u> atei <u>B</u> earbeiten <u>A</u> nsich | nt Arbeitsbereich Einfügen | Forma <u>t</u> E <u>x</u> tras Ä <u>n</u> dern | Mod eigene AddOns | <u>O</u> ptionen <u>F</u> enster <u>H</u> ilfe |
| 0 🖻 🖪 🚭 🖪 🐰                                       | 🖻 🛍 🍼   🗠 ભ   😥 💭          | 🖟 🕶 🗉 🗯 🖶 🦉                                    | 🖉 💖 🐩 📙 🕶 🗉       | <u>, 💁 🖉 🕸, 🚸, 🍋 🔗 😭 🖆</u>                     |
| 🚦 Normale Bemaßı 💌 🥏 💰 🗖                          | KG-Be 🝸 Schwarz 🍸 -        | <b>_</b>                                       | + 0 mm            | 🔹 simplex.shx 💽 0,2 m                          |
|                                                   |                            | 3.m                                            | 5 m  6 m          | 7.m                                            |
|                                                   |                            | 8,145                                          |                   |                                                |
|                                                   | 1,300 1,500                | 1,020 1,000                                    | 1,925             | 1,000                                          |
| 0,200                                             | 3,400                      |                                                | 2,855             | 2,200                                          |
|                                                   |                            |                                                |                   |                                                |
|                                                   |                            |                                                |                   | 0,095                                          |

Bemaßung meiner Zeichnung in der Vorlage "architektonisch".

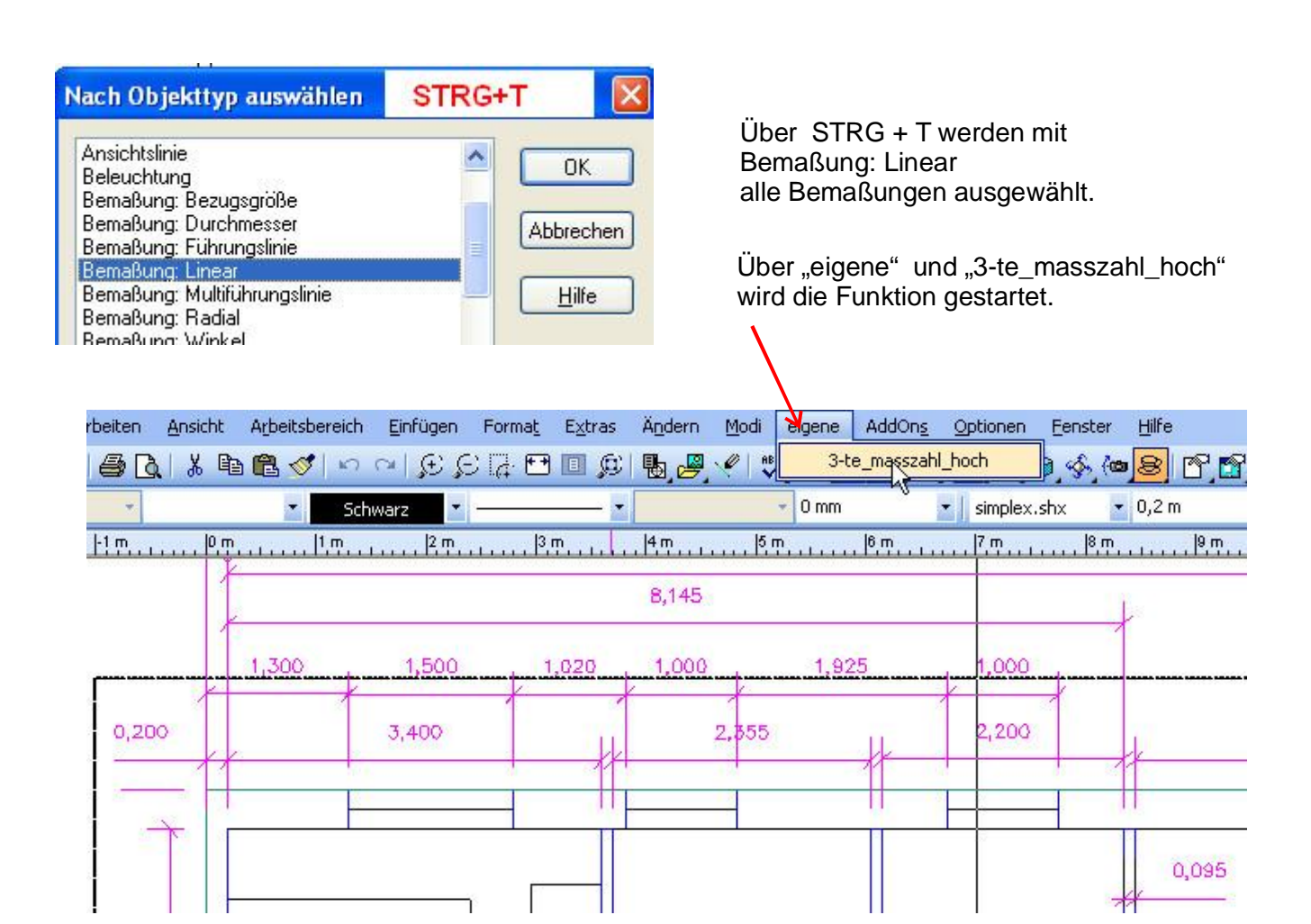

## Nach einiger Zeit ist die Funktion ausgeführt und folgendes wurde geändert:

- 1. Vorkomma 0, entfällt
- 2. 3te-Nachkommastelle: < 5 = entfällt
- 3. 3te-Nachkommastelle: ≥ 5 = hochgestellte 5

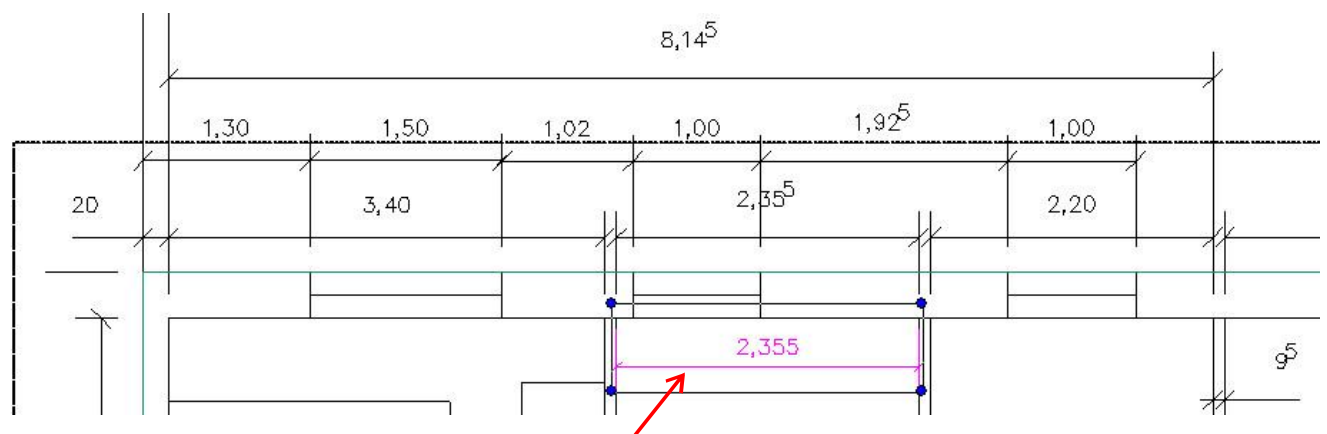

Weitere Bemaßungen müssen selektiv ausgewählt und gewandelt werden.

! Werden nochmals alle ausgewählt, führt dies zur fehlerhaften Darstellung bzw. zum Abbruch.

Belegt man die neue Funktion, wie vorgeschlagen mit der Taste ALT+3 ist dies ratz-fatz angepasst. So geht's

| Kategorien: |        |                  |  |  |
|-------------|--------|------------------|--|--|
| eigene      | ~      |                  |  |  |
| Befehle:    | Aktuel | Aktuelle Tasten: |  |  |

Die neue Funktion führt unter TC17 zu einer Meldung "Nicht behandelte Ausnahme". Diese quittiere ich mit Abbruch und bleibt offensichtlich ohne weitere Konsequenzen.

mfg. Leopoldi